## Guía de acceso

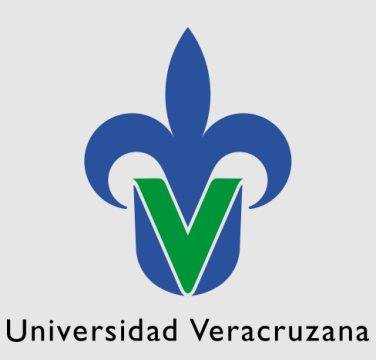

Consulta de los resultados de la Evaluación del Desempeño Docente y Académico por Consejo Técnico u Órgano Equivalente

Dirección Genera de Desarrollo Académico e Innovación Educativa Dirección de Fortalecimiento Académico Departamento de Evaluación Académica Para consultar los resultados de la Evaluación al Desempeño Docente y Académico que realiza el Consejo Técnico u Órgano Equivalente deberá realizar los siguientes pasos:

1. Acceder a la página principal de la Universidad Veracruzana (<u>https://www.uv.mx</u>)

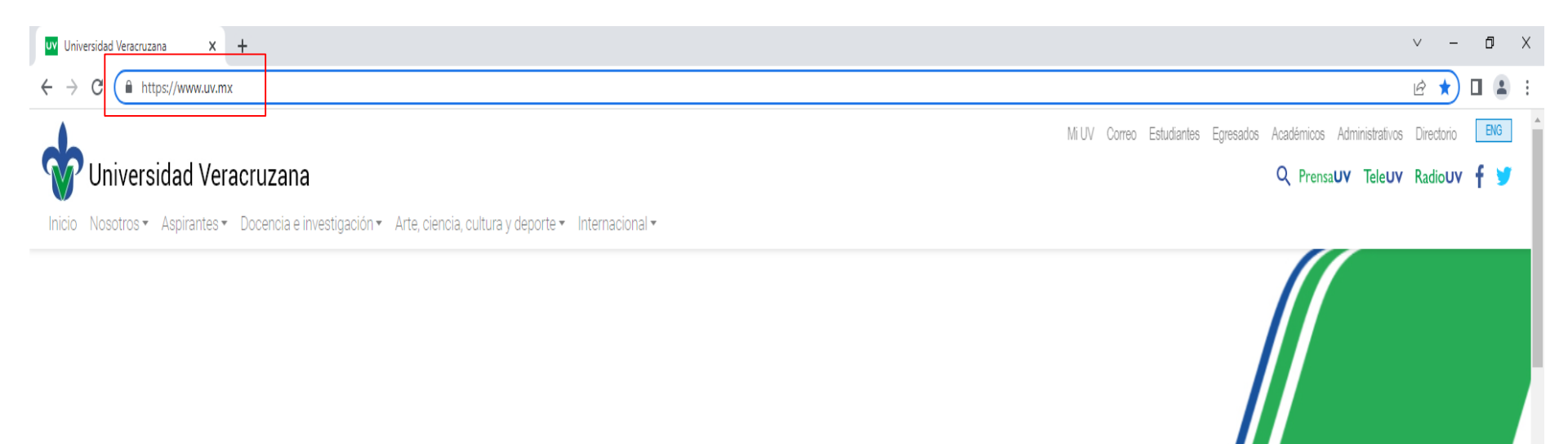

Universidad Veracruzana

2. Seleccionar la opción de Mi UV que se encuentra en la esquina superior derecha.

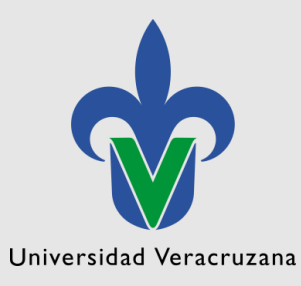

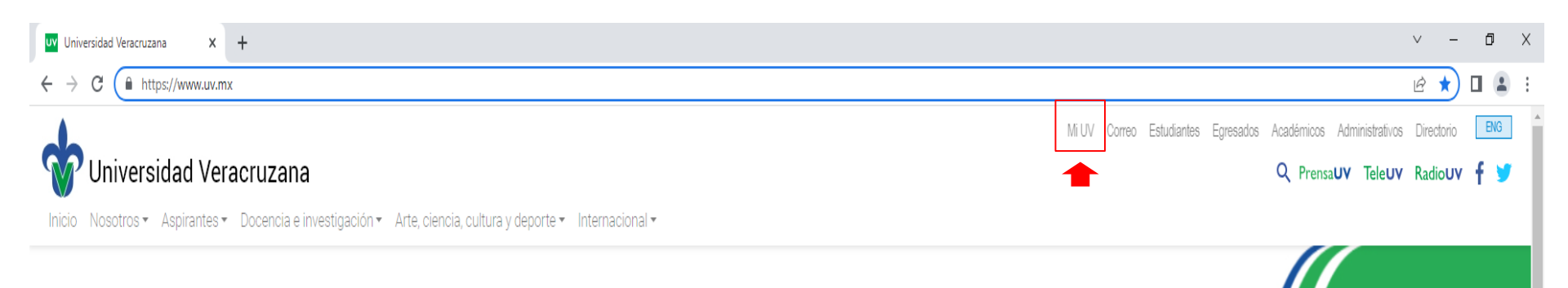

## 3. Ingresar con su cuenta institucional.

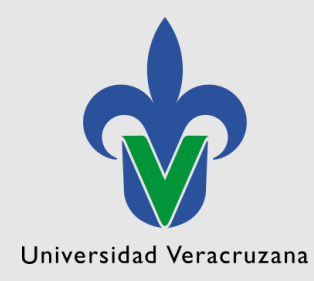

n,

п

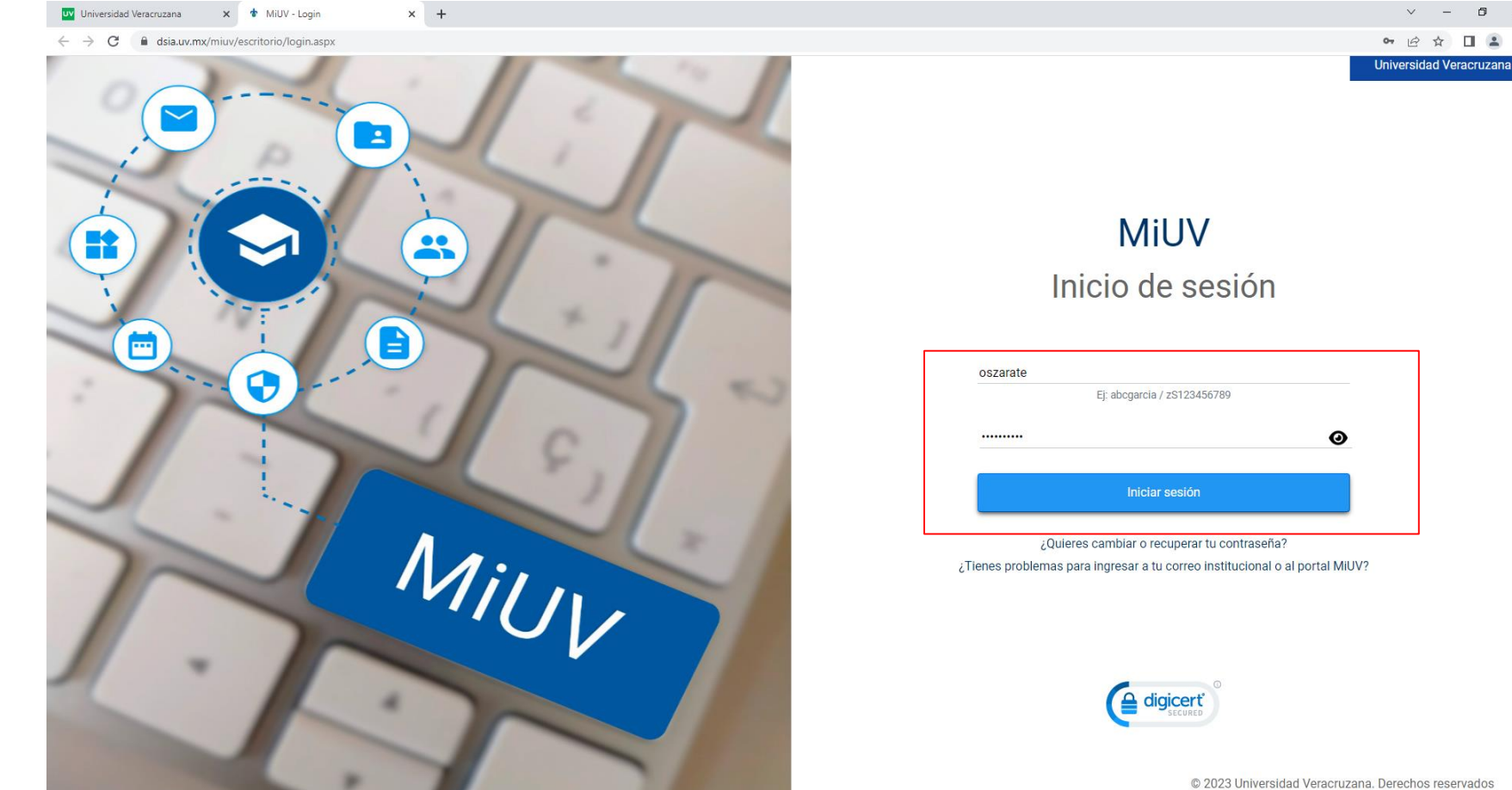

## 4. Elegir la opción "Departamento de Evaluación Académica (DEA)"

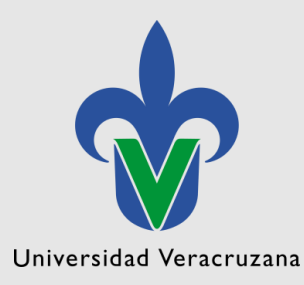

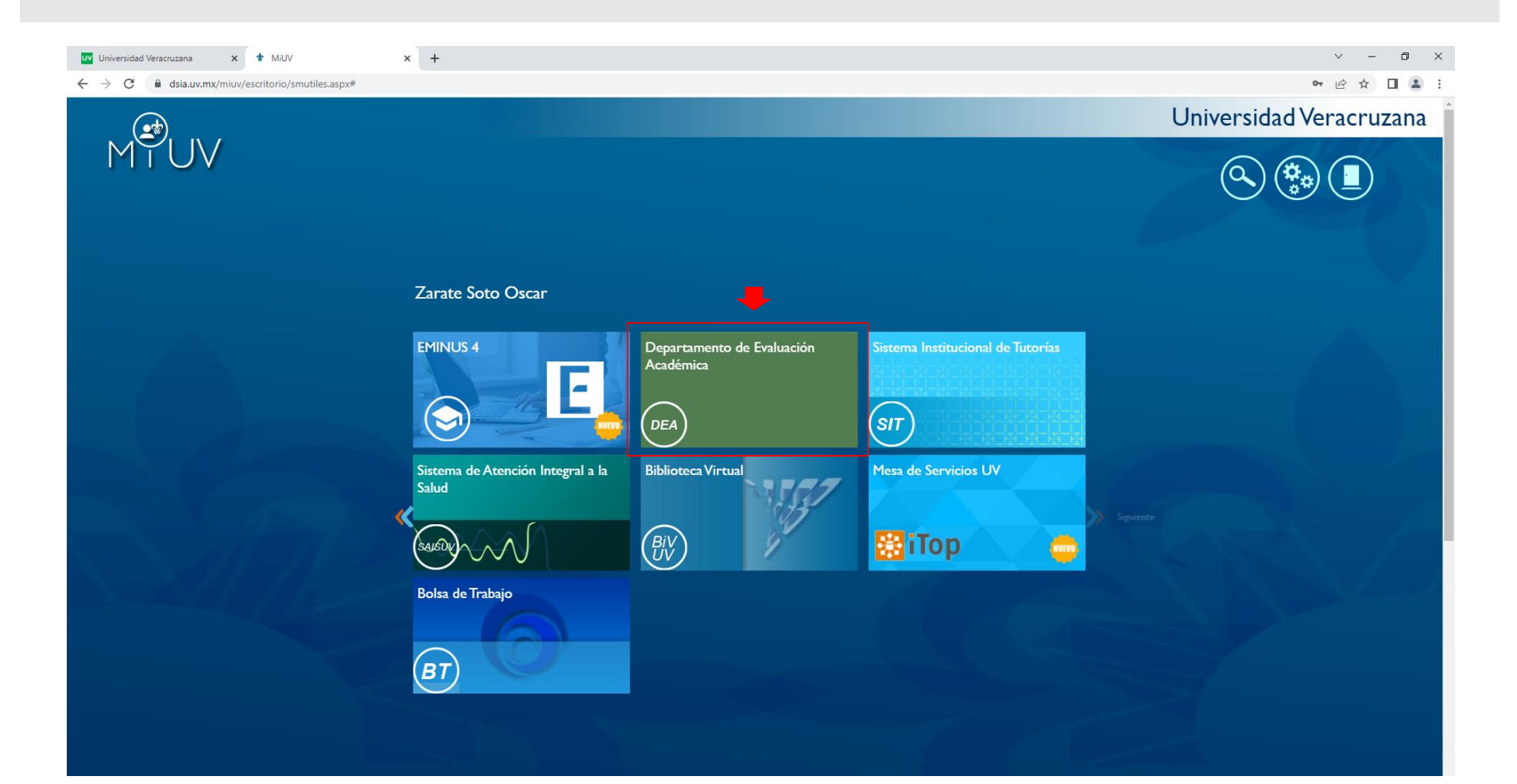

5. Seleccionar la opción del menú "Sistema Integral de Información para el Fortalecimiento Académico (SIIFA)".

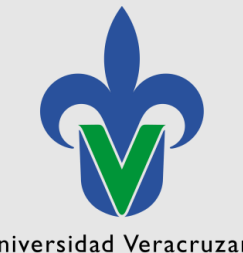

Universidad Veracruzana

| UV Universidad Veracruzana X & MiUV X UV Direc                                                                                                    | ción de Fortalecimiento Ace 🗙 🕂                      |                                                                              | v – Ø ×                                                                                                  |
|----------------------------------------------------------------------------------------------------|------------------------------------------------------|------------------------------------------------------------------------------|----------------------------------------------------------------------------------------------------|
| ← → C                                                                                                    |                                                      |                                                                              | 6 🛧 🛛 😩 :                                                                                                |
| Universidad Veracruzana                                                                                                    |                                                      |                                                                              | Dirección General de Desarrollo Académico e Innovación Educativ<br>Dirección de Fortalecimiento Académic |
|                                                                                                    |                                                      |                                                                              |                                                                                                    |
| Половите респутите селектор и респутителя и респутителя и респутит |                                                      | Planeación de Trabajo Académico(PLATA)<br>2022-2023                          |                                                                                                    |
|                                                                                                    | <text><text><text><text></text></text></text></text> | Sistema Integral de Información para el<br>Fortalecimiento Académico (SIIFA) |                                                                                                    |

6. En la columna izquierda llamada Información General, dirigirse al submenú "Desempeño Docente y Académico" y dar doble clic sobre el periodo a consultar.

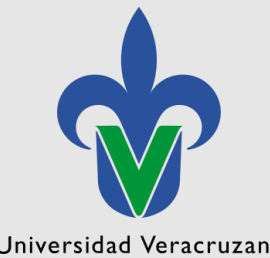

| 💵 Universidad Veracruzana 🗙 🛛 🏕 MiUV                                                                                                    | x Sistema Integral de Información   x +                                                                                                    |                                                                                                    | v – Ø X                                                                                                    |
|----------------------------------------------------------------------------------------------------|----------------------------------------------------------------------------------------------------|----------------------------------------------------------------------------------------------------|----------------------------------------------------------------------------------------------------|
| ← → C                                                                                                    |                                                                                                    |                                                                                                    | ie ☆ 🛛 😩 :                                                                                                    |
| Universidad Veracruzana                                                                                                    |                                                                                                    |                                                                                                    | Dirección General de Desarrollo Académico e Innovación Educativa<br>Dirección de Fortalecimiento Académico<br>Programa de Estímulos al Desempeño del Personal Académico                                                                                                    |
| Información General  Sistema Ejercicio 2015-2017 Desempeño Docente y Académico Periodo 2013-2015 Periodo 2013-2017 Periodo 2017-2019 Periodo 2019-2021 Periodo 2021-2023 | CERERACIÓN Y APLICACIÓN DEL CONCOLMENTO - GESTIÓN ACADEMICA Y PA<br>SESTIÓN ACADEMICA Y PARTICIPACIÓN EN CUERPOS SO DEGIDOS - TUTORÍA<br>DO CENCIA - GENERACIÓN Y APLICACIÓN DEL CONOCIMIENTO - GESTIÓN ACADEMICA Y PA<br>SESTIÓN ACADEMICA Y PARTICIPACIÓN EN CUERPOS SO DEGIDOS - TUTORÍA<br>DO CENCIA - GENERACIÓN Y APLICACIÓN EN CUERPOS SO DEGIDOS - TUTORÍA<br>DO CENCIA - GENERACIÓN Y APLICACIÓN EN CUERPOS SO DEGIDOS - TUTORÍA<br>DO CENCIA - GENERACIÓN Y APLICACIÓN EN CUERPOS SO DEGIDOS - TUTORÍA<br>DO CENCIA - GENERACIÓN Y APLICACIÓN EL CONOCIMIENTO - GESTIÓN ACADEMICA Y PA<br>DO CENCIA - GENERACIÓN Y APLICACIÓN DEL CONOCIMIENTO - GESTIÓN ACADEMICA Y PA<br>DO CENCIA - GENERACIÓN Y APLICACIÓN DEL CONOCIMIENTO - GESTI | Universidad Veracruzana         Dirección General de Desarrollo         Académico e Innovación Educativa | A Supervision of the second set of the second second se |

Universidad Veracruzana

7. Seleccionar el Reporte que desea consultar dando clic en la lista desplegable para indicar el periodo escolar que desea visualizar.

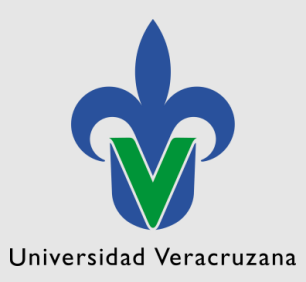

| 🖤 Universidad Veracruzana 🛛 🗙 🛉 MiUV - Login                                                       | × V Sistema Integral de Información F × +                                                                                                    |  |
|----------------------------------------------------------------------------------------------------|----------------------------------------------------------------------------------------------------|--|
| $\leftrightarrow$ $\rightarrow$ $\mathbf{C}$ $\mathbf{\hat{e}}$ uv.mx/sisdgda/siipe9a/siipe9a_main | .aspx                                                                                                    |  |
| Universidad Veracruzana                                                                            |                                                                                                    |  |
| Desempeño docente y académico                                                                      | 🔶                                                                                                    |  |
| Seleccione el Reporte que desea consultar:<br>Sist<br>Ejer<br>Des<br>P<br>P<br>P<br>P<br>P<br>P    | Seleccione una opción <ul> <li>Continuar</li> <li>Seleccione una opción</li> <li>Reportes de Desempeño Docente por Estudiantes (Puntajes)</li> <li>Febrero-Julio 2021</li> <li>Agosto 2021-Enero 2022</li> <li>Febrero-Julio 2022</li> </ul> Reportes de Desempeño Docente por Consejo Técnico u Órgano Equivalente             Febrero-Julio 2021           Agosto 2021-Enero 2022           Reportes de Desempeño Docente por Consejo Técnico u Órgano Equivalente               Febrero-Julio 2022               Reportes de Desempeño Académico por Consejo Técnico u Órgano Equivalente               Febrero-Julio 2022               Reportes de Desempeño Académico por Consejo Técnico u Órgano Equivalente               Febrero-Julio 2021               Agosto 2021-Enero 2022               Febrero-Julio 2021               Agosto 2021-Enero 2022               Febrero-Julio 2021               Agosto 2021-Enero 2022               Febrero-Julio 2022 |  |

8. Por último de clic en el botón de "Continuar" para generar su reporte de resultados.

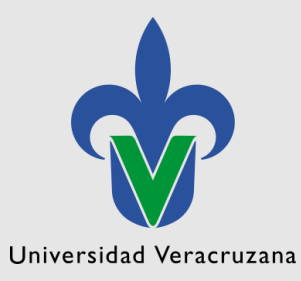

| 17 | Universidad Veracruzana                                                 |   |
|----|-------------------------------------------------------------------------|---|
| I  | Desempeño docente y académico                                           |   |
|    | Seleccione el Reporte que desea consultar: Febrero-Julio 2022 Continuar | • |

| Desempeño docente y académico                                                                                                    |                                                                                                    |                                                                                                    |            |                   |                       |
|----------------------------------------------------------------------------------------------------|----------------------------------------------------------------------------------------------------|----------------------------------------------------------------------------------------------------|------------|-------------------|-----------------------|
| Seleccione el Reporte que desea consultar: Febrero-Julio 2022 V Continuar                                                                                                    |                                                                                                    |                                                                                                    |            |                   |                       |
| La Dirección General de Desarrollo Académ<br>Técnico.<br>El reporte es presentado en términos de pr<br>académicos que participan en alguno de los<br>entidad.<br>Para una mejor explicación del instrumento | a Directión General de Desarrollo Académico e Innovación Educativa, a través del Departamento de Evalaución Académica, ha estructurado este reporte con los datos provenientes de la Evaluación de Desempeño Docente aplicado al Consejo Técnico u Órgano Equivalente al Consejo<br>fécnico.<br>El reporte es presentado en términos de puntajes, agregando el valor máximo por categoría, dimensión y pregunta para que el académico pueda detectar los aspectos que requieren mayor atención. El puntaje máximo para esta evaluación son 100 puntos, aclarando que para los<br>académicos que participan en alguno de los Programas institucionales de Estimulos, se hace una conversión donde 100 pts equivalen a 20. Los académicos evaluados en dos o más entidades podrán ver tanto el puntaje final como los puntajes obtenidos en las evaluaciones de cada<br>antidad.<br>Para una mejor explicación del instrumento y sus ponderaciones puede revisar el Documento que se encuentra publicado en la siguiente liga: <u>Documento de Desempaño Docente</u> |                                                                                                    |            |                   | quivalente al Consejo |
|                                                                                                    |                                                                                                    | Reporte de la Evaluación de Desempeño Docente por Consejo Técnico<br>Febrero-Julio 2022                                                                                                    |            |                   |                       |
| No. de personal:                                                                                                    |                                                                                                    |                                                                                                    |            | Nombre:           |                       |
|                                                                                                    |                                                                                                    |                                                                                                    |            | 0                 |                       |
| Categoría                                                                                                    | Dimensión                                                                                                    | Pregunta                                                                                                    | Des. Gral. | Ues. p<br>(Ent-1) | (Ent-2)               |
|                                                                                                    | Perfil del docente<br>8.89 de 8.889                                                                                                    | 1 De los siguientes espectos del perfil académico, señale aquellos con los que cuenta la/el docente y que fortalecen el desarrollo<br>de la Experiencia Educativa que impante (A 1444 el 15)<br>a)Formación profesional pertinente con la EE<br>b)Participacito en Línea de Generación y Aplicación del Conocimiento<br>c)Actualización docente y disciplinar actualizade<br>d)Ninguno de los anteriores                                                                                                | 4.44       | 4.44              | 4.44                  |
| Competencia docente<br>22.22 de 22.2222                                                                                                    |                                                                                                    | 2 Señale la frecuencia con la que la/el docente participó en los siguientes procesos: (4.444 pts)<br>a)Procesos de formación en el marco de las disciplinas bases que conforman la profesión, sus avances y tendencias<br>b)Procesos de formación en edución superiori, novación y docencia                                                                                                    | 4.44       | 4.44              | 4.44                  |
|                                                                                                    | Atención y dedicación hacia el alumno<br>13.33 de 13.3333                                                                                                    | 3.¿La/El docente propuso a su academia algún recurso educativo, material didáctico, propuesta de abordaje de la EE o propuesta<br>de actualización de la EE para asegurar su congruencia y pertinencia con el perfil de egreso? (8.8889 pts)                                                                                                    | 8.89       | 8.89              | 8.89                  |
|                                                                                                    |                                                                                                    | 4. ¿La/El docente participó activamente en la academia en favor del desarrollo de las EE y la formación integral de los estudiantes?<br>(4.4444 pts)                                                                                                    | 4.44       | 4.44              | 4.44                  |
|                                                                                                    | Formación integral del estudiante<br>13.33 de 13.3333                                                                                                    | 5.¿La/El docente sometió a validación del Consejo Técnico algún proyecto educativo, u otra iniciativa innovadora para apoyar el<br>desarrollo inclusivo de los aprendizajes de los estudiantes? (13.3333 pts)                                                                                                    | 13.33      | 13.33             | 13.33                 |
| Adecuación de la práctica docente al<br>modelo educativo institucional<br>33.33 de 33.3333                                                                                                    | Incorporación a procesos institucionales<br><b>20</b> de 20.00                                                                                                    | 6 Señala la frecuencia con la que la/el docente contribuyó en las siguientes actividades académico administrativas:<br>a)Relativas a la programación académica (20 00 pis)<br>B/Relativas a la tutoria u otas formas de atención integral a los estudiantes<br>c)Relativas a acomisiones para la revisión, evaluación, actualización, diseño u operación del plan y programas de estudio<br>d/Relativas a incliativas instlucionales que promueven la innovación educativa y la calidad de la educación | 20         | 20                | 20                    |
|                                                                                                    |                                                                                                    |                                                                                                    |            |                   |                       |
| Cenar                                                                                                    |                                                                                                    |                                                                                                    |            |                   |                       |

Si no cuenta con el acceso al sistema para visualizar su reporte de resultados es importante:

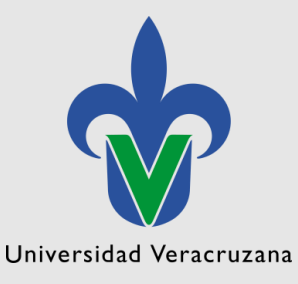

Lo solicite enviando un correo electrónico a la dirección <u>oszarate@uv.mx</u> con los siguientes datos: número de personal , nombre completo, entidad de adscripción, región, correo institucional y tipo de contratación (Docente, Investigador, Técnico Académico, Ejecutante Artístico indicando si es Tiempo Completo, Medio Tiempo o por Asignatura).